## China Life MPF Member Online Account User Guide Self-employed Person Contribution Debit Note

| 中国人尊信託有限公司<br>CHINA LIFE TRUSTEES LIMITED                       |                                                                                                    | List of Accounts Ed                           | it Login Password Sta         | tement Download C             | Online Instruction State | JS CHAN TAI MAN<br>Last Login : 17/03/2021 14:12:26 | English - Log O                     |
|-----------------------------------------------------------------|----------------------------------------------------------------------------------------------------|-----------------------------------------------|-------------------------------|-------------------------------|--------------------------|-----------------------------------------------------|-------------------------------------|
| SCHEME MEMBER<br>ACCOUNT NO.<br>12345678910-000001 ~            | Contributions Debit Note (as of 21/10/2021) Print                                                                                                    |                                               |                               |                               |                          |                                                     |                                     |
| Account Type :<br>Self-employed Person                          | We refer to your "Declaration relating to the Relevant Income in respect of Self-Employed Person" returned follows:<br>Please ensure to settle the contribution(s) before the payment due date(s). Should you have any queries, pleas • Payment Due Date for each Contribution Period |                                               |                               |                               |                          |                                                     |                                     |
| <ul> <li>Account Overview</li> </ul>                            | <ul> <li>Mandatory, Voluntary Contribution and Total Amount</li> <li>Payment Status</li> <li>Debit Note         <ul> <li>(Applicable to both yearly and monthly instalments)</li> </ul> </li> </ul>                                                                                   |                                               |                               |                               |                          |                                                     |                                     |
| Click "Contributions Debit No                                   | ite" "                                                                                                    | y instantient (neter to "contribution         | renou y                       |                               |                          | ,,                                                  | ·····                               |
| Contributions Debit Note                                        | Contribution Period* 🗢                                                                                                    | Payment Due Date 🖨                            | Member's Contr<br>Mandatory ≎ | ibution (HK\$)<br>Voluntary ≎ | Total(HK\$) 🖨            | Payment Status^ 🖨                                   | Debit Note 🖨                        |
| Contribution History Yearly                                     | 01/01/2020-31/12/2020                                                                                                    | 31/12/2020                                    | 1,524.59                      | 0.00                          | 1,524.59                 | Fully paid                                          |                                     |
|                                                                 | 01/01/2021-31/01/2021                                                                                                    | 31/01/2021                                    | 1,500.00                      | 0.00                          | 1,500.00                 | Fully paid                                          |                                     |
| Investment Choice                                               | 01/02/2021-28/02/2021                                                                                                    | 28/02/2021                                    | 1,500.00                      | 0.00                          | 1,500.00                 | Fully paid                                          |                                     |
|                                                                 | 01/03/2021-31/03/2021                                                                                                    | 31/03/2021                                    | 1,500.00                      | 0.00                          | 1,500.00                 | Fully paid                                          |                                     |
| Member Detail                                                   | 01/04/2021-30/04/2021                                                                                                    | 30/04/2021                                    | 1,500.00                      | 0.00                          | 1,500.00                 | Fully paid                                          |                                     |
|                                                                 | 01/05/2021-31/05/2021                                                                                                    | 31/05/2021                                    | 1,500.00                      | 0.00                          | 1,500.00                 | Fully paid                                          |                                     |
| ➡ Transfer-in Application                                       | 01/06/2021-30/06/2021                                                                                                    | 30/06/2021                                    | 1,500.00                      | 0.00                          | 1,500.00                 | Click "Retrieve" · to                               | o open the Deb<br>vant contribution |
| Administration Service instalm                                  | 01/07/2021-31/07/2021                                                                                                    | 02/08/2021                                    | 1,500.00                      | 0.00                          | 1,500.00                 | Note for the rele                                   |                                     |
|                                                                 | 01/08/2021-31/08/2021                                                                                                    | 31/08/2021                                    | 1,500.00                      | 0.00                          | 1,500.00                 | period                                              |                                     |
| hina Life Joyful Retirement<br>aranteed Fund was formerly known | 01/09/2021-30/09/2021                                                                                                    | 30/09/2021<br>Overdue. Please pay immediately | 1,500.00                      | 0.00                          | 1,500.00                 | Not fully paid                                      | Retrieve                            |
| China Life Retire-Easy Guarantee                                | 01/10/2021-31/10/2021                                                                                                    | 01/11/2021                                    | 1,500.00                      | 0.00                          | 1,500.00                 | Not fully paid                                      | Retrieve                            |
| arantee mechanism effective on 4                                | 01/11/2021-30/11/2021                                                                                                    | 30/11/2021                                    | 1,500.00                      | 0.00                          | 1,500.00                 | Not fully paid                                      | Retrieve                            |
|                                                                 |                                                                                                    |                                               |                               |                               |                          |                                                     |                                     |

^ Payment status will be updated after fund unit subscription completed

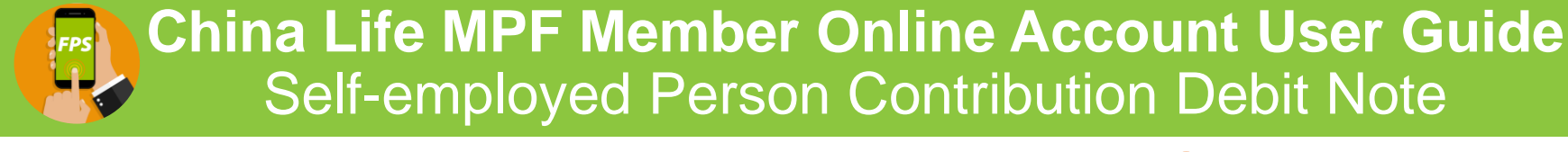

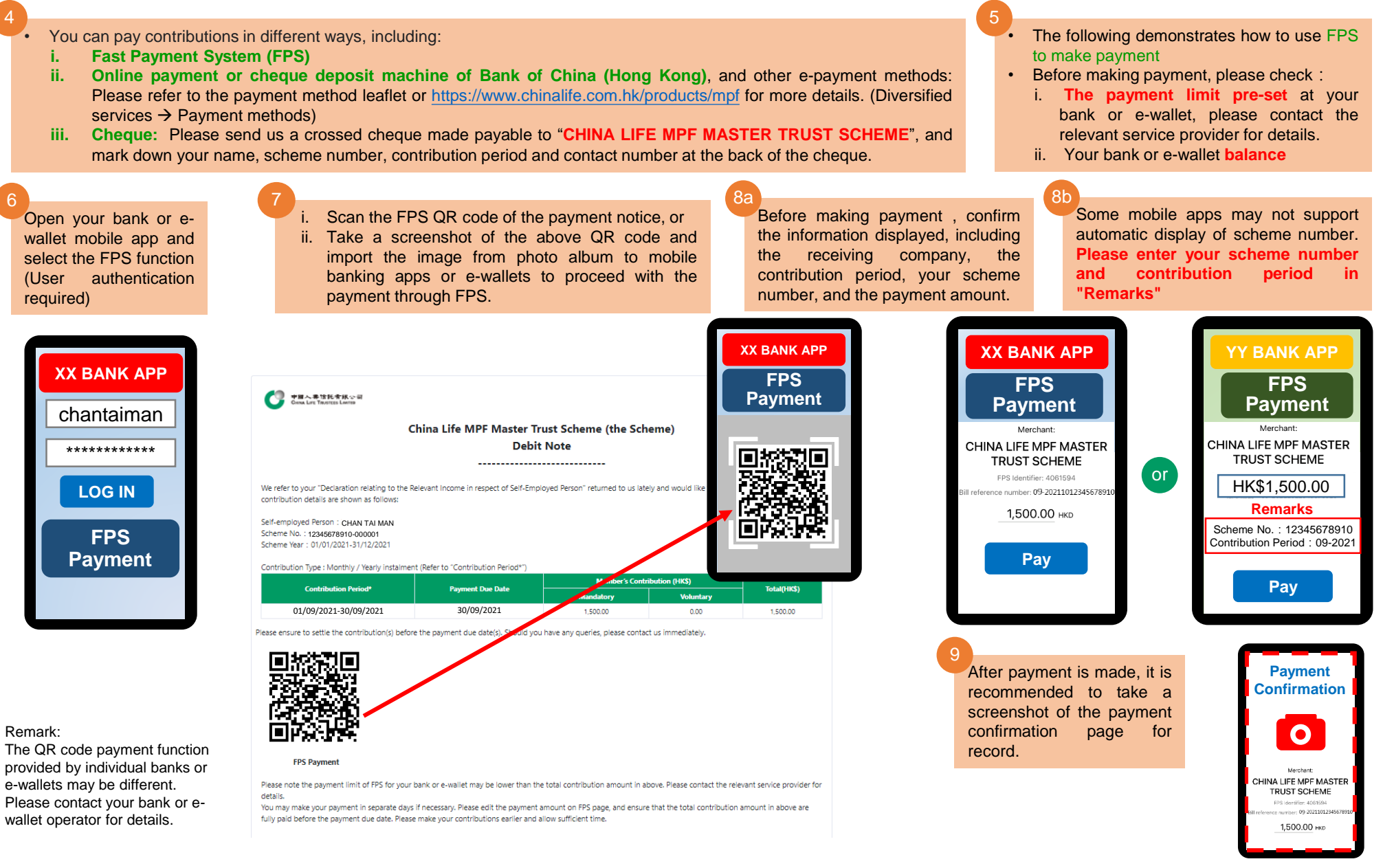